# Quick guide for Oticon Companion app på Apple Watch

Sådan installeres, parres og betjenes Oticon Companion via dit Apple Watch.

Med Apple Watch kan du justere lydstyrken, skifte program og slå mute til eller fra i høreapparaterne. Du kan slå SpeechBooster til eller fra, slukke for en partnermikrofon og tjekke batteriniveau. Du kan føje særlige funktioner, kaldet komplikationer, til urskiven, som giver dig hurtig adgang til appen.

#### Kom godt i gang

Før du kan bruge Oticon Companion på dit Apple Watch, skal du først installere appen på en iPhone og sikre, at høreapparaterne er parret med din iPhone.

#### Systemkrav

For at bruge appen via dit Apple Watch har du brug for følgende:

- Apple Watch Serie 4 eller senere
- watchOS 8 eller senere

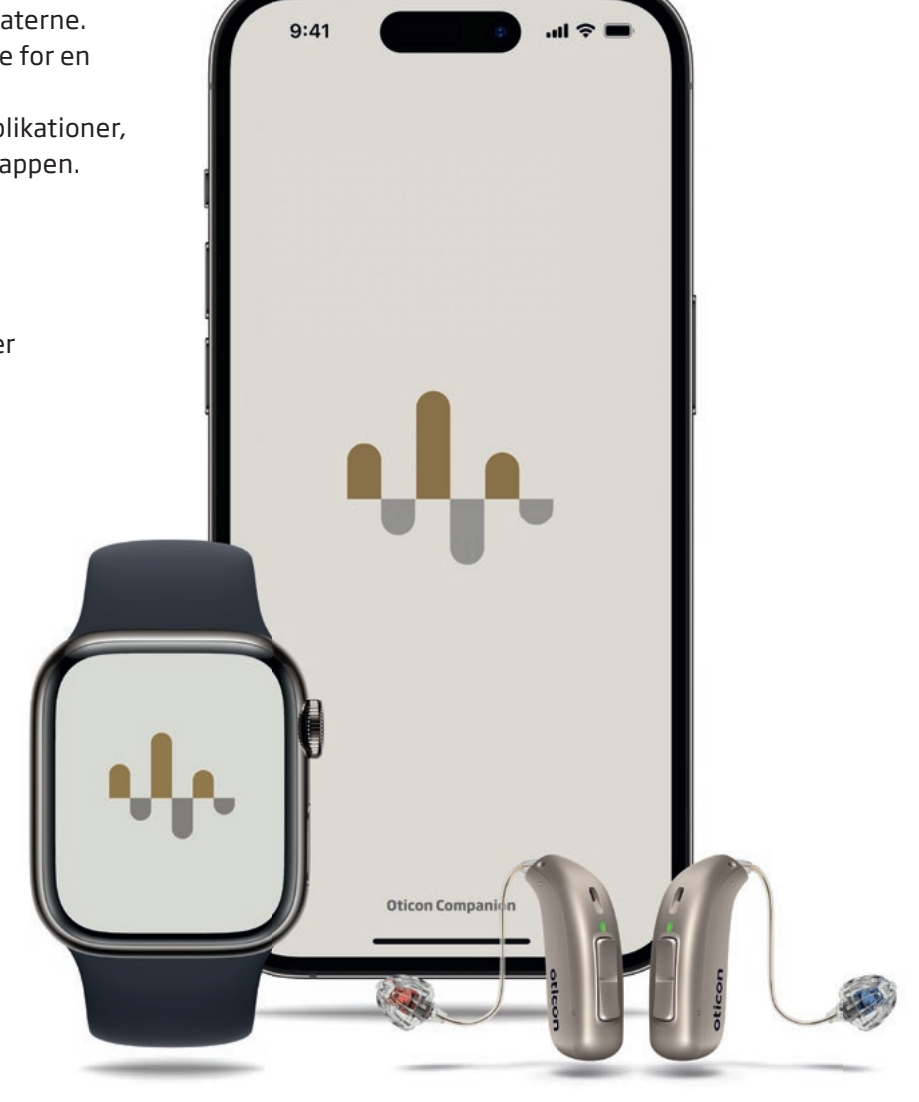

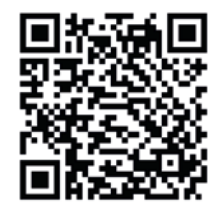

Scan QR-koden for at downloade Oticon Companion fra App Store.

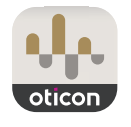

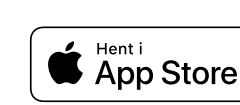

<sup>Made for</sup> **≰iPhone | Apple Watch** 

Apple, Apple-logoet, iPhone, iPad og Apple Watch er varemærker tilhørende Apple Inc., registreret i USA og andre lande.

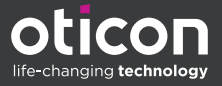

## Installation af Oticon Companion på dit Apple Watch

Sådan kommer du godt i gang med Oticon Companion på dit Apple Watch.

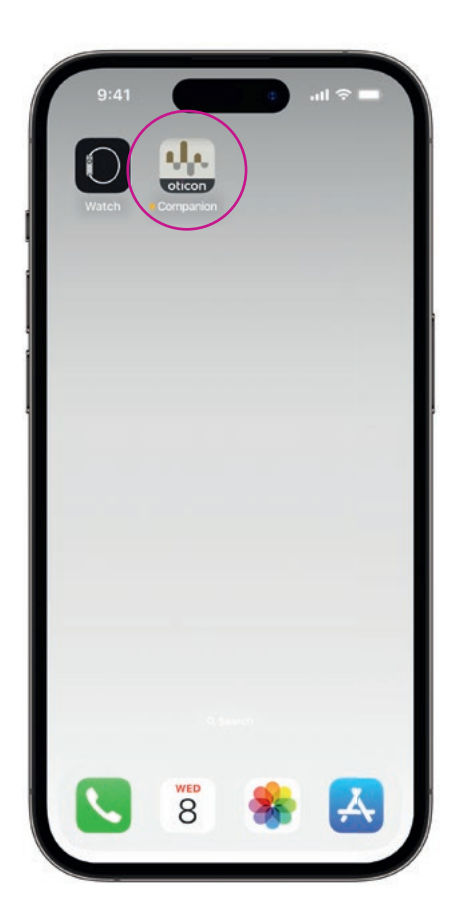

Download først appen **Oticon Companion** fra App Store på din iPhone, og par høreapparaterne med din iPhone.

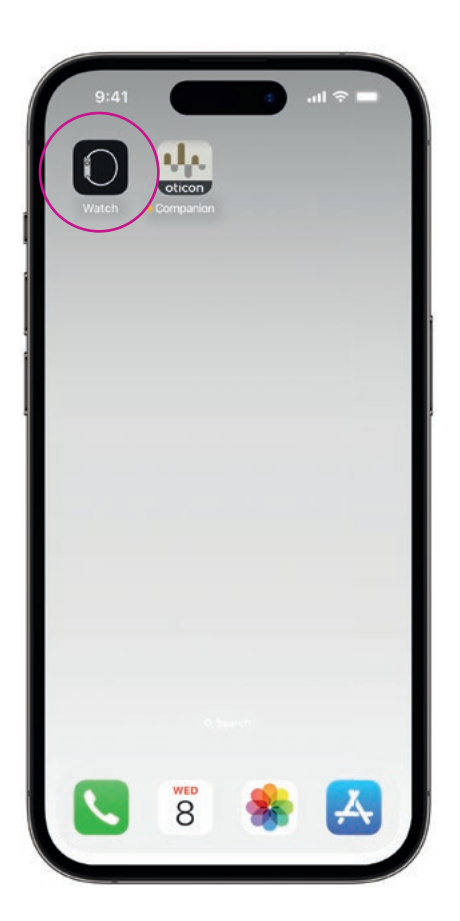

Åbn **Watch**-appen på din iPhone.

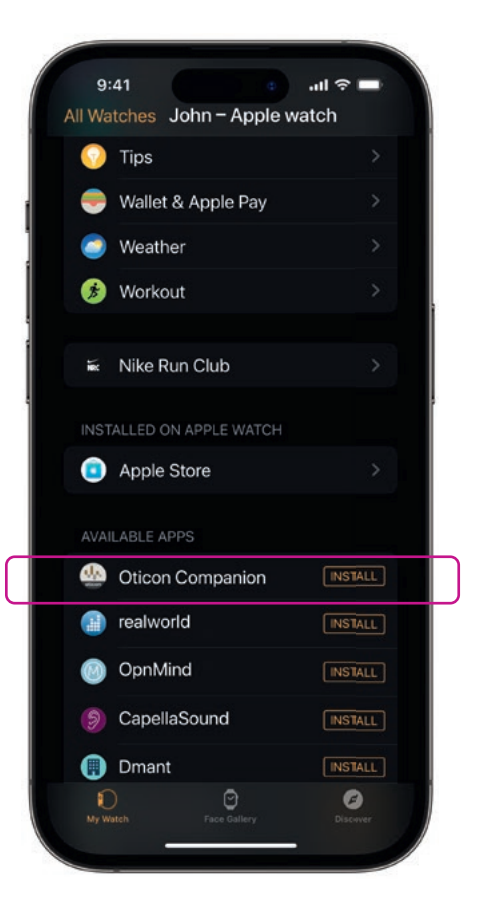

Scroll ned til TILGÆNGELIGE APPS, og klik på **INSTALLER** til højre for Oticon Companionikonet. Appen vil nu blive installeret på dit Apple Watch.

### Sådan bruges basisfunktionerne i Oticon Companion på dit Apple Watch

Tryk på ikonet for appen **Oticon Companion** på dit Apple Watch for at åbne appen. 10:09 10:09 (+)100% 100% Ξ Tjek batteriniveau Generelt Fra skærmen Generelt i Skærmen Generelt i

Oticon Companion

bruges til at skifte program, justere lydstyrken og mute dine høreapparater.

10:09 Speech Use phone app to turn microphone on.

**Speech Booster** 

Fra skærmen Generelt i Oticon Companion kan du swipe til venstre for at slå Speech Booster til eller fra eller slukke for partnermikrofonen.

10:09 P1 Genera h in Noise

Tryk på ikonet **P1** for at komme til programbilledet.

Scroll gennem programmerne, og tryk på det program, du ønsker.

Du kan også scrolle gennem programmerne ved at dreje på Digital Crown.

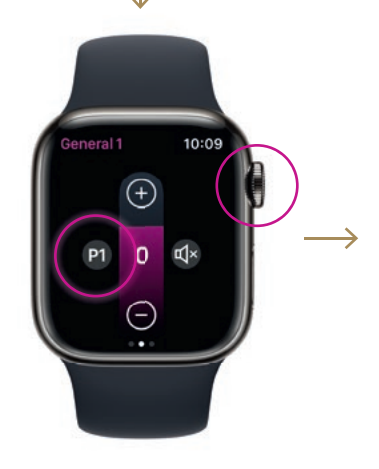

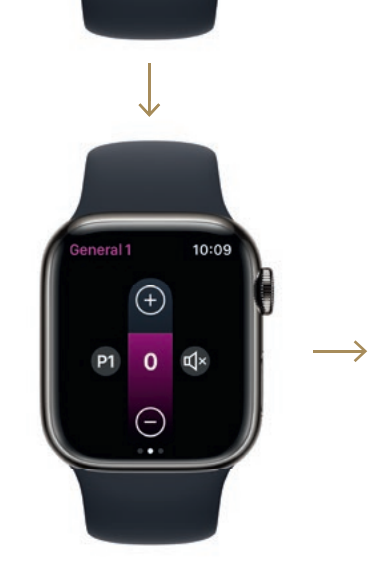

Oticon Companion kan du swipe til højre for at se høreapparaternes batteriniveau.

### Indstilling af Apple Watch komplikationer

For at hurtigt få adgang til appen fra urskiven kan du indstille en Apple Watch komplikation. Dette er en Apple Watch-funktion, der fungerer som en genvej på urskiven.

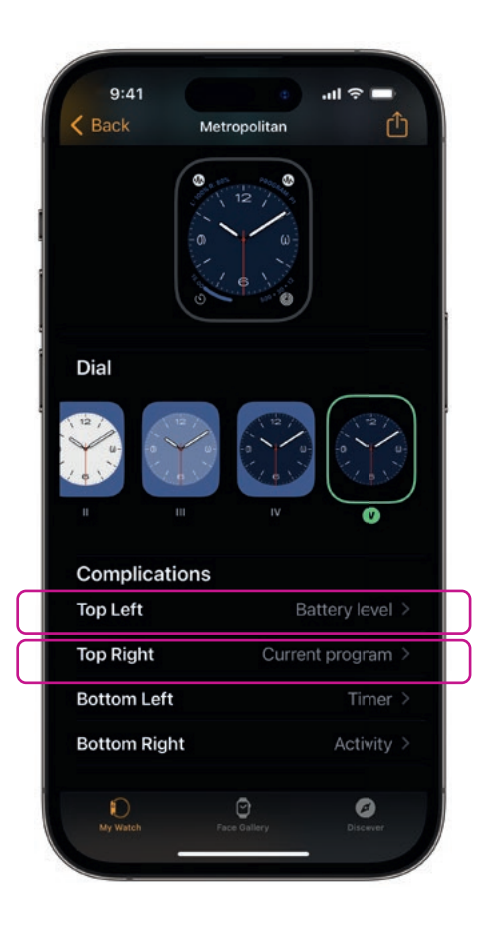

Vælg urskive under Mine urskiver, og scroll ned til Komplikationer. Bemærk, at ikke alle urskiver tillader, at komplikationer tilføjes.

Tryk på Øverst til venstre, og vælg en genvej.

| 9:41     |                  | ալ 🗢 🗖 |   |
|----------|------------------|--------|---|
| K Back   | Complications    |        |   |
| OTICON C | OMPANION         |        |   |
| Bat      | tery level       |        |   |
| Cur      | rent program     |        | J |
| OURA     |                  |        |   |
| Act      | ive calorie burn |        |   |
| Acti     | ivity Score      |        |   |
| App      | Shortcut         |        |   |
| Mor      | re               |        |   |
| PHONE    |                  |        |   |
| Pho      | ne               |        |   |
| PODCAST  |                  |        |   |
| Pod      | lcasts           |        |   |
| REMOTE   |                  |        |   |
| D        | Θ                | Ø      |   |

Scroll gennem komplikationerne, og vælg **Battery level** under Oticon Companion.

Gentag processen for Øverst til højre, og vælg Current program.

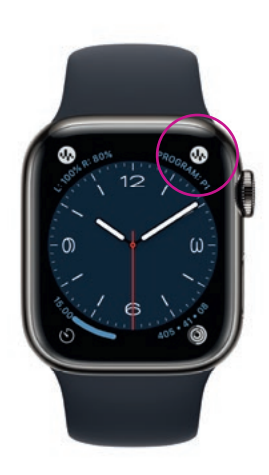

Komplikationerne vises nu **øverst i hjørnerne** på urskiven.

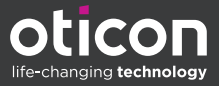